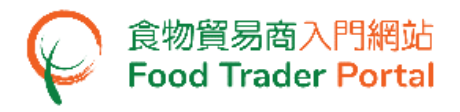

Training Manual - Trader Registration Maintenance (Change of Information and Renewal of Registration)

# **Training Manual**

# **Trader Registration Maintenance**

(Change of Information and Renewal of Registration)

# TABLE OF CONTENTS

| CHANGE OF INFORMATION | 2  |
|-----------------------|----|
| RENEW REGISTRATION    | 14 |
| CANCEL REGISTRATION   |    |

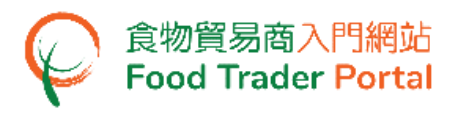

CHANGE OF INFORMATION

# [STEP 1] GO TO FOOD TRADER PORTAL (FTP) TRADER REGISTRATION MAINTENANCE

1. Login to FTP homepage and click on Trader Registration Maintenance.

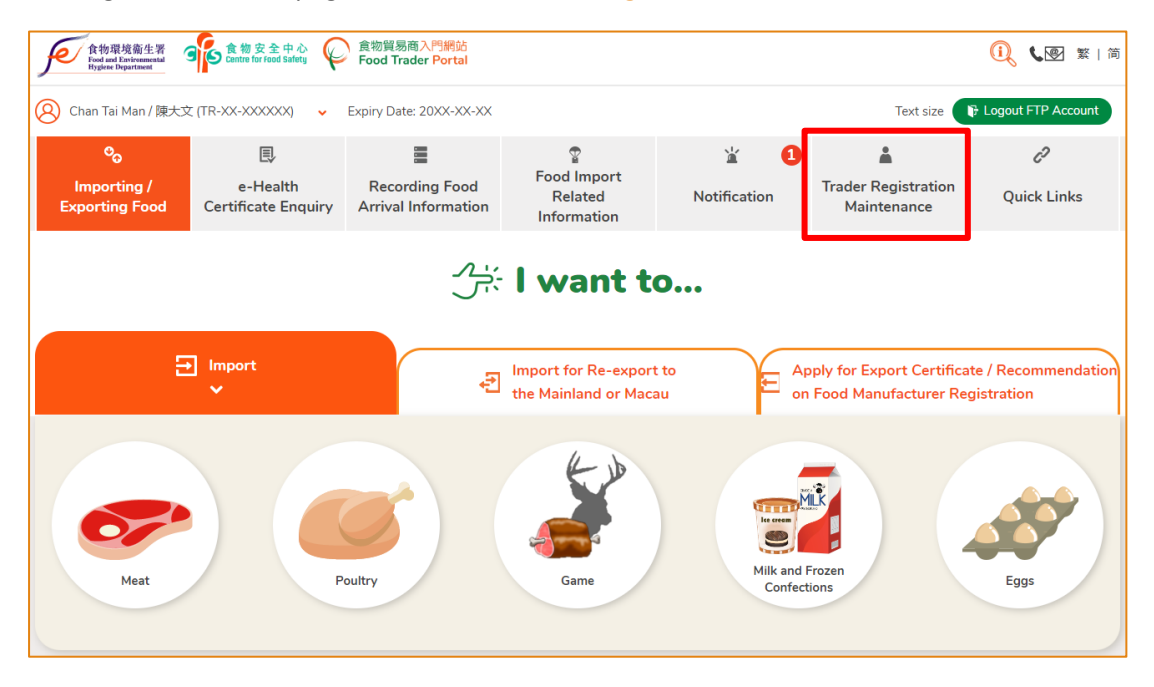

#### [STEP 2] SELECT CHANGE OF INFORMATION

2. Click on Change of Information under My Trader Registration Maintenance.

| ං<br>Importing /<br>Exporting Food   | e-Health<br>Certificate Enquiry | Recording Food<br>Arrival Information | Pood Import<br>Related<br>Information | کٹ 1<br>Notification | Trader Registration<br>Maintenance | 2<br>Quick Links |
|--------------------------------------|---------------------------------|---------------------------------------|---------------------------------------|----------------------|------------------------------------|------------------|
| A My Trader R                        | egistration Main                | tenance                               |                                       |                      |                                    |                  |
| Change of<br>Information             | 20                              | Rene<br>Regi                          | ew<br>stration                        |                      | Cancel<br>Registration             | 2 <u>×</u>       |
| Authorisation for<br>Single Window L | Trade<br>ink Up                 |                                       |                                       |                      |                                    |                  |

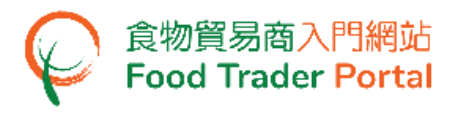

#### 3. Press Change of Information button.

| 🎽 Change of         | f Information   |                         | O × |
|---------------------|-----------------|-------------------------|-----|
| Change of Informa   | ation           |                         |     |
| Application In Prog | gress           |                         |     |
| Application No.     | Submission Date | <b>↓</b> ↑ Submitted By |     |
|                     | 1               | No record found         |     |

#### [STEP 3] IMPORTANT NOTES ON NOTIFICATION FOR CHANGE OF INFORMATION

Read the important notes on notification for change of information, tick the checkbox I have read the above important notes. Then press Next.

| Important Notes on Notification for Change of Information                                                                                                    |  |
|----------------------------------------------------------------------------------------------------|--|
| Important Notes on Notification for Change of Information                                                                                                    |  |
| <ul> <li>Section 17 of the Food Safety Ordinance (Cap. 612) (the Ordinance) requires a registered food importer / food distributor to give written notice to the<br/>Director of Food and Environmental Hygiene (the Director) of any change in the information provided in his application for registration or renewal of<br/>registration, within 30 days after the change occurs.</li> </ul>                                                                                                    |  |
| <ul> <li>Under section 17(2) of the Ordinance, a registered food importer / food distributor commits an offence if he, without reasonable excuse, fails to give notice to the Director according to the requirements of section 17. It is also an offence if the registered food importer / food distributor includes in the notice information that he knows is false in a material particular or recklessly includes in a notice information that is false in a material particular. A person who commits an offence under section 17(2) is liable to a fine at level 3 and to imprisonment for 3 months.</li> </ul> |  |
| <ul> <li>For enquiries, please call our hotline at 2156 3017 or 2156 3034 or send an email to fso_enquiry@fehd.gov.hk.</li> </ul>                                                                                                    |  |
| ✓ I have read the above important notes.           Cancel         Next                                                                                                    |  |

| nportant Notes on Not                                                      | fication for Change of Information                                                                                                    |
|----------------------------------------------------------------------------|----------------------------------------------------------------------------------------------------|
|                                                                            | Important Notes on Notification for Change of Information                                                                                                    |
| • This notification should                                                 | be given to the Director of Food and Environmental Hygiene (the Director) as soon as possible after the change occurs.                                        |
| <ul> <li>You are required to regination specified Ordinances is</li> </ul> | ster with the Director as food importer / food distributor once your licence / permit / registration / certification obtained under other<br>no longer valid. |
| <ul> <li>For enquiries, please cat</li> </ul>                              | l our hotline at 2156 3017 or 2156 3034 or send an email to fso_enquiry@fehd.gov.hk.                                                                          |
|                                                                            |                                                                                                    |
|                                                                            |                                                                                                    |
|                                                                            | ✓ I have read the above important notes.                                                                                                    |
|                                                                            | Cancel Next                                                                                                    |

# [STEP 4] CHANGE OF INFORMATION

- 5. Change of Information consists of three major parts:
  - Part A is related to particulars of business
  - Part B concerns the information of Authorised Person (AP) and Nominated Person (NP)
  - Part C is about food type information

For example, if you want to change the correspondence address of your company in Part A, simply press Amend at the section on correspondence address.

| Change of Informa                         | tion                                                   |                                     | ×                 |
|-------------------------------------------|--------------------------------------------------------|-------------------------------------|-------------------|
| Part A: Particulars<br>your business      | of B                                                   | PART                                |                   |
| Information highlighted in beige          | will be included in the Register for public inspection | Information cannot be mo            | dified.           |
| Important Note(s): Deletion of            | Authorised Person and / or Nominated Person wil        | I take effect in about 15 minutes a | after submission. |
|                                           |                                                        | ext                                 |                   |
| Business Status                           | Body Corporate                                         |                                     |                   |
| Trader Registration Number                | TR-XX-X000000                                          |                                     |                   |
| (1) Name of Business / Corpor             | ation or Business / Branch Name                        |                                     | Amend             |
| Name of Business / Corporation            | 1                                                      |                                     |                   |
| (In English)                              | XXX Trading Limited                                    | (In Chinese)                        | 2023貿易有限公司        |
| Business / Branch Name                    |                                                        |                                     |                   |
| (In English)                              | XXX Food Limited                                       | (In Chinese)                        | XXX食品有限公司         |
| (2) Registered Office Address             |                                                        |                                     | Amend             |
| Registered Office Address<br>(In English) | 88/F, No.167 Queen Road East, Wan Chai, Hong           | Kong                                |                   |
| Registered Office Address<br>(In Chinese) | 香港灣仔皇后大道東167號88檢                                       |                                     |                   |
| (3) Correspondence Address (/             | Accept Hong Kong address only)                         |                                     | Amend             |
| Correspondence Address<br>(In English)    | 88/F, No.167 Queen Road East, Wan Chai, Hong           | Kong                                |                   |
| Correspondence Address<br>(In Chinese)    | 香港灣仔皇后大道東167號88總                                       |                                     |                   |
| (4) Telephone Number / Email              | Address / Fax Number (Accept Hong Kong telepho         | ne number only)                     | Amend             |
| Telephone Number (Primary)                | 234567XX                                               | Telephone Number<br>(Secondary)     |                   |
| Email Address (Primary)                   | ftp1234@cfs.tr                                         | Email Address (Secondary)           |                   |
| Fax Number                                | 23456XXX                                               |                                     |                   |
|                                           | X Cancel                                               | Next                                |                   |

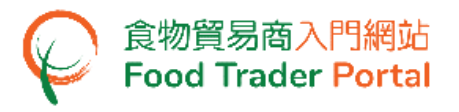

| Change of Inform                          | ation                                            |                                     |                      |
|-------------------------------------------|--------------------------------------------------|-------------------------------------|----------------------|
| PART Part A: Particula<br>your business   | rs of PART B                                     | PART                                |                      |
| nformation cannot be modifie              | d.                                               |                                     |                      |
| Important Note(s): Deletion o             | of Authorised Person and / or Nominated Person v | vill take effect in about 15 minute | es after submission. |
|                                           |                                                  | lext                                |                      |
| Business Status                           | Body Corporate                                   |                                     |                      |
| Trader Exemption Number                   | TR-XX-XXXXXX                                     |                                     |                      |
| (1) Name of Business / Corpo              | pration or Business / Branch Name                |                                     | Amend                |
| Name of Business / Corporation            | n                                                |                                     |                      |
| (In English)                              | XXX Trading Limited                              | (In Chinese)                        | XXX貿易有限公司            |
| Business / Branch Name                    |                                                  |                                     |                      |
| (In English)                              | XXX Food Limited                                 | (In Chinese)                        | XXX食品有限公司            |
| (2) Registered Office Addres              | s                                                |                                     | Amend                |
| Registered Office Address<br>(In English) | 88/F, No.167 Queen Road East, Wan Chai, Hon      | ng Kong                             |                      |
| Registered Office Address<br>(In Chinese) | 香港灣仔皇后大道東167號88樓                                 |                                     |                      |
| (3) Correspondence Address                | (Accept Hong Kong address only)                  |                                     | Amend                |
| Correspondence Address<br>(In English)    | 88/F, No.167 Queen Road East, Wan Chai, Hon      | ng Kong                             |                      |
| Correspondence Address<br>(In Chinese)    | 香港灣仔皇后大道東167號88樓                                 |                                     |                      |
| (4) Telephone Number / Ema                | il Address / Fax Number (Accept Hong Kong teleph | hone number only)                   | Amend                |
| Telephone Number<br>(Primary)             | 234567XX                                         | Telephone Number<br>(Secondary)     |                      |
| Email Address (Primary)                   | ftp1234@cfs.tr                                   | Email Address (Secondary)           |                      |
| Fax Number                                | 23456XXX                                         |                                     |                      |
| (5) Statement of Consent (Pu              | ublishing Exempted Trader's Information)         |                                     | Amend                |
| Statement of Concept                      | No                                               |                                     |                      |

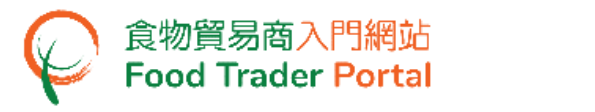

#### 6. Input your new Correspondence Address, select the effective date.

| Change of Informa                      | ation                                           |                                 |       |
|----------------------------------------|-------------------------------------------------|---------------------------------|-------|
| (3) Correspondence Address             | (Accept Hong Kong address only)                 |                                 | Amend |
| Correspondence Address<br>(In English) | 88/F, No.167 Queen Road East, Wan Chai, Hon     | g Kong                          |       |
| Correspondence Address<br>(In Chinese) | 香港灣仔皇后大道東167號88樓                                |                                 |       |
| Amend as follows.                      |                                                 |                                 |       |
| Same as the registered office address  |                                                 |                                 |       |
| Correspondence Address<br>(In English) |                                                 |                                 |       |
| Correspondence Address<br>(In Chinese) |                                                 |                                 |       |
| Effective Date (YYYY-MM-<br>DD)        | 202X-01-01                                      |                                 |       |
|                                        |                                                 |                                 | Undo  |
| (4) Telephone Number / Email           | I Address / Fax Number (Accept Hong Kong teleph | one number only)                | Amend |
| Telephone Number<br>(Primary)          | 234567XX                                        | Telephone Number<br>(Secondary) |       |
| Email Address (Primary)                | ftp1234@cfs.tr                                  | Email Address (Secondary)       |       |
| Fax Number                             | 23456XXX                                        |                                 |       |
|                                        | × Cancel                                        | Next                            |       |

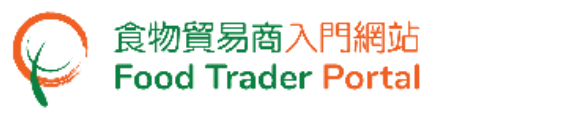

| Change of Inform                         | ation                              |                      |                             |       |
|------------------------------------------|------------------------------------|----------------------|-----------------------------|-------|
| (3) Correspondence Address               | (Accept Hong Kong address only)    |                      |                             | Amend |
| Correspondence Address<br>(In English)   | 88/F, No.167 Queen Road East,      | , Wan Chai, Hong Kon | ıg                          |       |
| Correspondence Address<br>(In Chinese)   | 香港灣仔皇后大道東167號88樓                   | 1                    |                             |       |
| Amend as follows.                        |                                    |                      |                             |       |
| Same as the registered<br>office address |                                    |                      |                             |       |
| Correspondence Address<br>(In English)   |                                    |                      |                             | <br>  |
| Correspondence Address<br>(In Chinese)   |                                    |                      |                             |       |
| Effective Date (YYYY-MM-<br>DD)          | 202X-01-01                         |                      |                             |       |
|                                          |                                    |                      |                             | Undo  |
| (4) Telephone Number / Ema               | il Address / Fax Number (Accept Ho | ong Kong telephone r | number only)                | Amend |
| Telephone Number<br>(Primary)            | 234567XX                           | Te<br>(Se            | lephone Number<br>econdary) |       |
| Email Address (Primary)                  | ftp1234@cfs.tr                     | En                   | nail Address (Secondary)    |       |
| Fax Number                               | 23456XXX                           |                      |                             |       |
| (5) Statement of Consent (P              | ublishing Exempted Trader's Inform | nation)              |                             | Amend |
| Statement of Consent                     | No                                 |                      |                             |       |

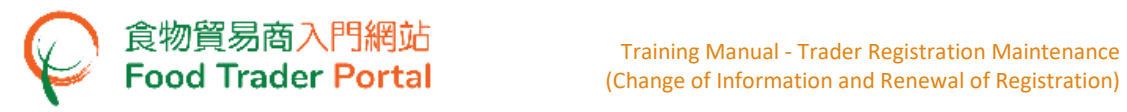

7. If you are not Exempted Trader, please press Next to Part B.

For Exempted Trader, if you wish to change the status of Statement of Consent (Publishing Exempted Trader's information) from No to Yes, please follow step in Point 8, else press Next to Part B.

8. Press Amend at the section on Statement of Consent (Publishing Exempted Trader's information).

| Change of Inform                          | ation                                            |                                     |                      |
|-------------------------------------------|--------------------------------------------------|-------------------------------------|----------------------|
| Part A: Particula<br>your business        | Irs of PART B                                    | PART                                |                      |
| nformation cannot be modifie              | d.                                               |                                     |                      |
| Important Note(s): Deletion               | of Authorised Person and / or Nominated Person v | vill take effect in about 15 minute | es after submission. |
|                                           |                                                  | lext                                |                      |
| Business Status                           | Body Corporate                                   |                                     |                      |
| Trader Exemption Number                   | TR-XX-XXXXXX                                     |                                     |                      |
| (1) Name of Business / Corp               | oration or Business / Branch Name                |                                     | Amend                |
| Name of Business / Corporati              | on                                               |                                     |                      |
| (In English)                              | XXX Trading Limited                              | (In Chinese)                        | XXX貿易有限公司            |
| Business / Branch Name                    |                                                  |                                     |                      |
| (In English)                              | XXX Food Limited                                 | (In Chinese)                        | XXX食品有限公司            |
| (2) Registered Office Addres              | 55                                               |                                     | Amend                |
| Registered Office Address<br>(In English) | 88/F, No.167 Queen Road East, Wan Chai, Hor      | ig Kong                             |                      |
| Registered Office Address<br>(In Chinese) | 香港灣仔皇后大道東167號88樓                                 |                                     |                      |
| (3) Correspondence Address                | (Accept Hong Kong address only)                  |                                     | Amend                |
| Correspondence Address<br>(In English)    | 88/F, No.167 Queen Road East, Wan Chai, Hor      | ig Kong                             |                      |
| Correspondence Address<br>(In Chinese)    | 香港灣仔皇后大道東167號88樓                                 |                                     |                      |
| (4) Telephone Number / Ema                | il Address / Fax Number (Accept Hong Kong telep  | hone number only)                   | Amend                |
| Telephone Number<br>(Primary)             | 234567XX                                         | Telephone Number<br>(Secondary)     |                      |
| Email Address (Primary)                   | ftp1234@cfs.tr                                   | Email Address (Secondary)           |                      |
| Fax Number                                | 23456XXX                                         |                                     |                      |
| (5) Statement of Consent (P               | ublishing Exempted Trader's Information)         |                                     | Amend                |
| Statement of Consent                      | No                                               |                                     |                      |
|                                           |                                                  |                                     |                      |

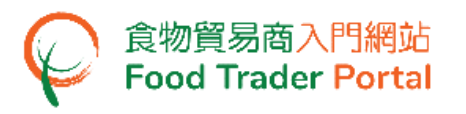

9. To give consent and authorise the Centre for Food Safety, Food and Environmental Hygiene Department (CFS) to disclose and publish information about the importation / distribution business, including the business name, exemption number, business address, telephone number, main food category and food classification, on the CFS website for public inspection, tick the checkbox Yes.

Account with the business status of "Body Corporate" or "Partnership" are required to upload a copy of Statement of Consent. While it is not necessary for account with the business status of "Individual". You may download the sample Statement of Consent for reference.

Then press Next to Part B.

| (5) Statement of Consent (      | Publishing Exempted Trader's Information)                                                                                                    | Amend |
|---------------------------------|----------------------------------------------------------------------------------------------------|-------|
| Statement of Consent            | No                                                                                                    |       |
| Amend as follows.               |                                                                                                    |       |
| Statement of Consent            | Yes 🔽                                                                                                    |       |
| Copy of Statement of<br>Consent | Statement_of_Consent.pdf  Delete  The file is successfully uploaded. (Note: File should be in JPEG or PDF format, of resolution at 600dpi or above. File size should be 2MB or below.)  - Sample Statement of consent (for body corporate)  @ | ÷     |

| (5) Statement of Consent ( | Publishing Exempted Trader's Information) Amend                                                                                                    |
|----------------------------|----------------------------------------------------------------------------------------------------|
| Statement of Consent       | No                                                                                                    |
| Amend as follows.          |                                                                                                    |
|                            | I being exempted from registration as a food importer/distributor under the Food Safety Ordinance (Cap.612), hereby consent and<br>authorize the Centre for Food Safety. Food and Environmental Hygiene Department (CFS) to disclose and publish information<br>about my importation/distribution business, including the business name, exemption number, business address, telephone<br>number, main food category and food classification, on the CFS website for public inspection. |
| Statement of Consent       | Yes 🗸                                                                                                    |
|                            | Undo                                                                                                    |
|                            | Undo                                                                                                    |

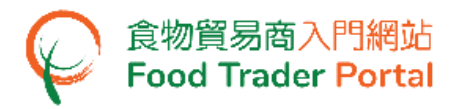

 In Part B, if you want to change the information on an AP or NP, including adding, deleting or amending the information, press the corresponding buttons to make the amendments. Otherwise, press Next to Part C.

| Important | Important Note(s): Deletion of Authorised Person and / or Nominated Person will take effect in about 15 minutes after submission. |                                              |                                          |                  |                                                                                                    |  |  |
|-----------|----------------------------------------------------------------------------------------------------|----------------------------------------------|------------------------------------------|------------------|----------------------------------------------------------------------------------------------------|--|--|
| Item No.  | Action                                                                                                    | Authorised Person                            | Proof of Identity                        | Mobile Phone No. | Responsibility                                                                                                    |  |  |
| 1         |                                                                                                    | Chan, Tai Man<br>陳大文<br>🔽 Emergency Contact  | HONG KONG IDENTITY<br>CARD<br>A123****** | 912345XX         | Trader Registration - Renewal, Updates<br>and Cancellation, Open User Accounts,<br>Licence Application Preparation, Licence<br>Application Submission, Permission<br>Application Preparation, Permission<br>Application Submission, Recording Arrival<br>Information, Health Certificate for Foods<br>of Animal Origin, Food Inspection<br>Certificate, Application for<br>Recommendation on Food Manufacturer<br>Registration |  |  |
| Item No.  | Action                                                                                                    | Nominated Person                             | Proof of Identity                        | Mobile Phone No. | Responsibility                                                                                                    |  |  |
| 1         |                                                                                                    | Chan, Siu Ming<br>陳小明<br>▼ Emergency Contact | HONG KONG IDENTITY<br>CARD<br>B123*****  | 512345XX         | Licence Application Preparation, Licence<br>Application Submission, Permission<br>Application Preparation, Permission<br>Application Submission, Recording Arrival<br>Information, Health Certificate for Foods<br>of Animal Origin, Food Inspection<br>Certificate, Application for<br>Recommendation on Food Manufacturer<br>Registration                                                                                    |  |  |
|           |                                                                                                    |                                              | × Cancel                                 | Back Next        |                                                                                                    |  |  |

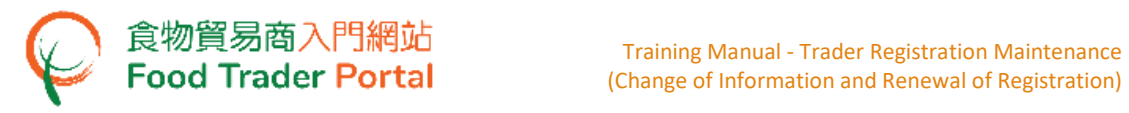

11. You can make change to information on food category and food classification. Otherwise, press Next.

| Change of Information                                                                                                    |                                                                                                    | ×                                                                          |  |  |  |  |  |  |
|----------------------------------------------------------------------------------------------------|----------------------------------------------------------------------------------------------------|----------------------------------------------------------------------------|--|--|--|--|--|--|
| PART                                                                                                    | PART Part C: Food Type                                                                                                    |                                                                            |  |  |  |  |  |  |
|                                                                                                    |                                                                                                    |                                                                            |  |  |  |  |  |  |
| Information highlighted in beige will be included in the Register for public inspection.                                           |                                                                                                    |                                                                            |  |  |  |  |  |  |
| Important Nato(a), Delation of Authorized Demon and / or Naminated Demon will take offer to about 15 minutes after submission      |                                                                                                    |                                                                            |  |  |  |  |  |  |
| important Note[s]. Deletion of Authorised Person and 7 or Nonlinated Person will take effect in about 13 minutes after submission. |                                                                                                    |                                                                            |  |  |  |  |  |  |
| The main food categories and food classifications liste<br>indication of approval of import or sale of the food type               | d in Part C of this application form serve to facilitate data (<br>(s) intended by a food importer/distributor.           | collection and analysis. It is by no means an                              |  |  |  |  |  |  |
|                                                                                                    | Back Next                                                                                                    |                                                                            |  |  |  |  |  |  |
| Add Food Classification                                                                                                    |                                                                                                    |                                                                            |  |  |  |  |  |  |
| Main Food Category                                                                                                    | Food Classification                                                                                                    | Business Status                                                            |  |  |  |  |  |  |
| 1. Cereal and grain products (other than bakery products<br>and snack food) 裂頭及緊物製品(烘焙食品及小食食品除<br>外)                               | (b) Pasta, noodles 麵食製品、麵條<br>(d) Breakfast cereal and other cereal products 早餐緊頭食品<br>及其他裂類製品                            | Importer Amend<br>Importer Delete                                          |  |  |  |  |  |  |
| 2. Fruit and vegetables (other than snack food, juices and<br>Chinese herbs) 水果及蔬菜(小貪貪品、果汁或蔬菜汁及中<br>草藥除外)                          | (a) Fruit 水果<br>(b) Fruit products 水果製品<br>(c) Vegetables, including mushrooms, fungi and seaweed<br>蔬菜,包括菇、真菌及海藻         | Importer & Distributor<br>Importer & Distributor<br>Importer & Distributor |  |  |  |  |  |  |
|                                                                                                    | Cancel Back Next                                                                                                    |                                                                            |  |  |  |  |  |  |
| Screen for Exempted Trade                                                                                                    | <u>r</u>                                                                                                    |                                                                            |  |  |  |  |  |  |
| Change of Information                                                                                                    |                                                                                                    | ×                                                                          |  |  |  |  |  |  |
| PART                                                                                                    | PART Dart C. Food Time                                                                                                    |                                                                            |  |  |  |  |  |  |
|                                                                                                    | B Part C. rood type                                                                                                    |                                                                            |  |  |  |  |  |  |
| Important Note(s): Deletion of Authorised Person an                                                                                | d / or Nominated Person will take effect in about 15 minutes after su                                                     | Ihmission                                                                  |  |  |  |  |  |  |
|                                                                                                    |                                                                                                    |                                                                            |  |  |  |  |  |  |
| ine main tood categories and tood classifications li<br>indication of approval of import or sale of the food ty                    | steer in rait C of this application form serve to facilitate data colle<br>pe(s) intended by a food importer/distributor. | icuon and analysis. It is by no means an                                   |  |  |  |  |  |  |
| Back Next                                                                                                    |                                                                                                    |                                                                            |  |  |  |  |  |  |
| Add Food Classification Food Classification Ruringer Status                                                                        |                                                                                                    |                                                                            |  |  |  |  |  |  |
| 5. Meat and meat products, (other than snack food and                                                                              | (d) Processed game products 經處理野味製品 Im                                                                                    | nporter & Distributor                                                      |  |  |  |  |  |  |
| sashimi) 肉及肉製品(小食食品及剌身除外)                                                                                                    |                                                                                                    | Delete                                                                     |  |  |  |  |  |  |
|                                                                                                    | X Cancel Back Next                                                                                                    |                                                                            |  |  |  |  |  |  |
|                                                                                                    |                                                                                                    |                                                                            |  |  |  |  |  |  |

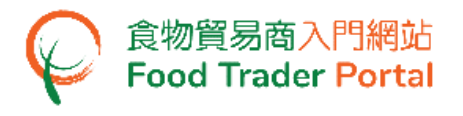

# [STEP 5] DECLARATION

12. Complete the declaration part and press Confirm and Submit.

| Dec   | Declaration                                                                                                    |  |  |  |  |  |  |
|-------|----------------------------------------------------------------------------------------------------|--|--|--|--|--|--|
| l, Ch | I, Chan, Tai Man / 陳大文, HONG KONG IDENTITY CARD NO. A12345X(X), hereby declare that:                            |  |  |  |  |  |  |
| ~     | I am duly authorised to make this notification on behalf of the business.                                       |  |  |  |  |  |  |
| ~     | I fully understand the "Personal Information Collection Statement".                                             |  |  |  |  |  |  |
| ~     | The information provided under this notification is, to the best of my knowledge and belief, true and complete. |  |  |  |  |  |  |
| Date  | Date of Application: 20XX-XX-XX                                                                                 |  |  |  |  |  |  |
|       | Confirm and Submit X Close                                                                                      |  |  |  |  |  |  |

#### [STEP 6] ACKNOWLEDGEMENT

13. Upon submission, you will receive an application number. If you have any enquiries or need to contact our staff, please provide this application number to help us follow up your case.

| Acknowledgement                                                                                                    |                     |  |  |  |  |  |  |  |
|----------------------------------------------------------------------------------------------------|---------------------|--|--|--|--|--|--|--|
| Application No.                                                                                                    | eTR-A-XX-XXXXXX     |  |  |  |  |  |  |  |
| Application Date                                                                                                    | 20XX-XX-XX XX:XX:XX |  |  |  |  |  |  |  |
| For any enquiries, please contact:<br>Food Importer / Distributor Registration and Import Licensing Office<br>Centre for Food Safety, Food and Environmental Hygiene Department<br>Room 119, 1/F, 258 Queen's Road East, Wan Chai, Hong Kong<br>Tel. No. : 2156 3017 / 2156 3034<br>Email: fso_enquiry@fehd.gov.hk<br>(Office hours: Monday to Friday 9:00 a.m. to 1:00 p.m. and 2:00 p.m. to 5:45 p.m.) |                     |  |  |  |  |  |  |  |
|                                                                                                    | Print X Close       |  |  |  |  |  |  |  |

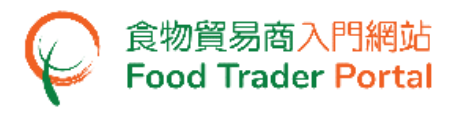

#### [STEP 7] COMPLETION AND NOTIFICATION

14. The system will send a notice to your registered email address after your request for change of information has been processed.

| From:             | ftpnotify@fehd.gov.hk                                                                                               |
|-------------------|----------------------------------------------------------------------------------------------------|
| To:               |                                                                                                    |
| Date:<br>Subject: | 含物留易商入門網站, 更改資料 Food Trader Portal: Change of Information                                                           |
|                   |                                                                                                    |
|                   |                                                                                                    |
| 先生/女士             | :                                                                                                    |
| 心症症状状状            | _心中雷枢本先的守廷,守廷中浙沒有深冕。辖天画同嘉仲寄献。                                                                                       |
| TC #5#62(60)      | 四田•卿定士的父母,父母王亦公为故母,陷于关固缘时•勇乱。                                                                                       |
|                   |                                                                                                    |
| 食物貿易商             | 入門網站在                                                                                                    |
|                   | 4 <del>2</del>                                                                                                    |
| 民 1048-1見1間:      |                                                                                                    |
|                   |                                                                                                    |
|                   |                                                                                                    |
| Dear Sir/ Ma      | lam,                                                                                                    |
| This email atta   | ches a computer generated document which contains no signature. Please do not reply this email                      |
| This child due    | cares a comparer generated document which contains no signature. I rease do not reply and cinan.                    |
|                   |                                                                                                    |
| Food Trader       | Portal                                                                                                    |
|                   |                                                                                                    |
|                   | $\mathbf{Q}$                                                                                                    |
| Food and Env      | irronmental Hygiene Department 更改資料 - Change of Information pdf 」主要食物類別 像閱文件) - Main Food Category (Restricted).pdf |
|                   |                                                                                                    |

15. You can also browse the notices under Notification.

| Importing<br>Exporting<br>Food | / e-Ho<br>g Certi<br>Enq                              | ealth Rec<br>ficate Food<br>juiry Infor | cording<br>Arrival<br>rmation | Pood Import<br>Related<br>Information | للا<br>Notific | 29<br>ation | Trader<br>Registration<br>Maintenance | 2<br>Quick Links      |
|--------------------------------|-------------------------------------------------------|-----------------------------------------|-------------------------------|---------------------------------------|----------------|-------------|---------------------------------------|-----------------------|
| <b>Notifi</b><br>Delete Sh     | ▶ Notification         Delete       Show 10 → entries |                                         |                               |                                       |                |             |                                       |                       |
|                                | ate Jr<br>Start Date<br>End Date                      | Category<br>Please select               | Subject                       | t                                     |                |             |                                       | Lî<br>Search<br>Reset |
| 2                              | 0XX-XX-XX<br>6:20                                     | Trader Registration                     | ♥ 已掛                          | 是交更改資料通知申請                            | Change Of Inf  | ormation A  | pplication has been su                | bmitted               |
| 2                              | 0XX-XX-XX<br>0:04                                     | Trader Registration                     | ♥ 更7                          | <b>火資料通知已收悉及更</b>                     | 新 Notice of Cl | ange of Inf | ormation has been rec                 | eived and updated     |

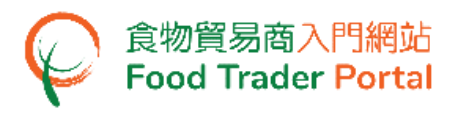

#### **RENEW REGISTRATION**

#### [STEP 1] LOGIN TO FTP TRADER REGISTRATION MAINTENANCE

1. Login to FTP and click on Trader Registration Maintenance.

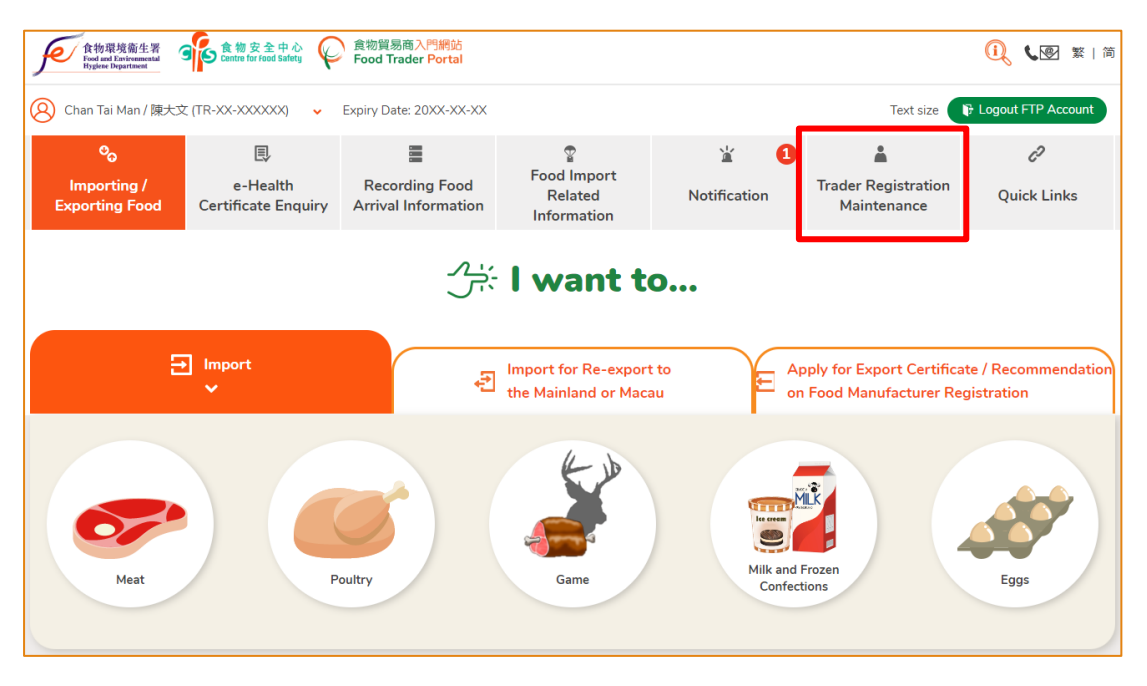

# [STEP 2] SELECT RENEW REGISTRATION

2. Click on Renew Registration under My Trader Registration Maintenance.

| ං<br>Importing /<br>Exporting Food               | ₽-Health<br>Certificate Enquiry      | Recording Food<br>Arrival Information | ₽<br>Food Import<br>Related<br>Information | کے لیے Notification | Trader Registration<br>Maintenance | رم<br>Quick Links |  |  |
|--------------------------------------------------|--------------------------------------|---------------------------------------|--------------------------------------------|---------------------|------------------------------------|-------------------|--|--|
| A My Trader R                                    | Q My Trader Registration Maintenance |                                       |                                            |                     |                                    |                   |  |  |
| Change of<br>Information                         | 20                                   | Rene<br>Regi                          | ew<br>stration                             |                     | Cancel<br>Registration             | 2×                |  |  |
| Authorisation for Trade<br>Single Window Link Up |                                      |                                       |                                            |                     |                                    |                   |  |  |

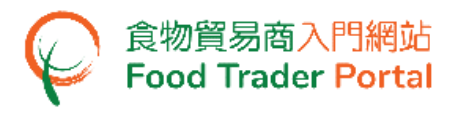

3. You are advised to take the opportunity of renewing registration to review your business information to see if any updating is required. If no updating of business information is required, please press Renew Registration Only button. In case you need to change information, please refer to "Change of Information" of this user manual and follow the instructions.

| You are encouraged to review your business information before registration renewal. |  |  |  |  |
|-------------------------------------------------------------------------------------|--|--|--|--|
| Registration Only                                                                   |  |  |  |  |
|                                                                                     |  |  |  |  |

(Note: You can also review and update your business information during renewal of registration.)

| Lange of Information    |                    |                 |  |  |  |
|-------------------------|--------------------|-----------------|--|--|--|
| Change of Information   |                    |                 |  |  |  |
| Application In Progress | _                  |                 |  |  |  |
| Application No.         | 11 Submission Date | Submitted By    |  |  |  |
|                         |                    | No record found |  |  |  |
| Renew Registration      |                    |                 |  |  |  |

#### [STEP 3] IMPORTANT NOTES FOR RENEWAL OF TRADER REGISTRATION

4. Read the Important Notes, tick the checkbox I have read the above important notes and then press Next.

| nformation and apply for renewal of registration through the FTP but not by p                                                                                                    | deemed to agree<br>paper mode.                               | that in future, you                                             | are going to update your regist                                                             | ration             |
|----------------------------------------------------------------------------------------------------|--------------------------------------------------------------|-----------------------------------------------------------------|---------------------------------------------------------------------------------------------|--------------------|
| Being the person to lodge this application for renewal of trader registration,<br>so on its behalf. You will be referred to as the "Authorised Person" in the FT<br>and the online user account(s) in the FTP, and can perform a wide range of                                                                                                    | you are deemed<br>P, who is respons<br>functions as well.    | to have been duly<br>ible for the mainte                        | authorised by the body corporat<br>nance of trader registration infor                       | e to do<br>mation  |
| Being the Authorised Person, you may further delegate some of the respon<br>Details of the rights of Authorised Person and Nominated Person are summ                                                                                                    | nsibilities to other<br>arised below:                        | person(s), who are                                              | e referred to as "Nominated Pers                                                            | son(s)".           |
|                                                                                                    | Authorised                                                   | Person(s) (AP)                                                  | Nominated Person(s) (NP)                                                                    |                    |
| No. of pe<br>Functions:                                                                                                    | rson At least<br>multiple                                    | ONE, suggest                                                    | Allow multiple but not<br>mandatory                                                         |                    |
| <ul> <li>New trader registration, renewal and update of business information unthe Food Safety Ordinance (Cap.612)</li> <li>Create FTP user account(s)</li> <li>Delegate responsibilities to NP</li> <li>Import licence application</li> <li>Import permission application</li> <li>Record food arrival information</li> <li>Application for Health Certificate for Foods of Animal Origin</li> <li>Application for Food Inspection Certificate</li> <li>Application for Recommendation on Food Manufacturer Registration</li> <li>Authorise the Trade Single Window Link Up</li> </ul> | der 7                                                        | Default                                                         | ×<br>×<br>×<br>×<br>×<br>×<br>×<br>×<br>×<br>×<br>×<br>×<br>×<br>×<br>×<br>×<br>×<br>×<br>× |                    |
| Please be reminded that there could be changes on functions of the FTP in should check the prevailing functions of the FTP from time to time. Should the new function(s), they should consider revoking the appointment of that                                                                                                    | future. Food trade<br>I they find a part<br>Authorised Perso | ers may not be info<br>icular Authorised F<br>n through the FTP | rmed of such changes separatel<br>Person no longer suitable for op                          | y. They<br>erating |
| More Authorised Person(s) and / or Nominated Person(s) can be added at a                                                                                                    | ny time after the r                                          | renewal of trader r                                             | egistration.                                                                                |                    |
| Food traders should review the appointment of Authorised Person(s) and N the appointments immediately through the FTP.                                                                                                    | lominated Person                                             | (s) regularly. In cas                                           | se of staff change, please add or                                                           | delete             |
|                                                                                                    |                                                              |                                                                 |                                                                                             |                    |

# [STEP 4] DECLARATION

5. Complete the declaration part and press Confirm and Submit.

| Dec    | Declaration                                                                                                    |  |  |  |  |  |  |
|--------|----------------------------------------------------------------------------------------------------|--|--|--|--|--|--|
| l, Cha | I, Chan, Tai Man / 陳大文, HONG KONG IDENTITY CARD NO. A12345X(X), hereby declare that:                                                                                                    |  |  |  |  |  |  |
|        | I am duly authorised to make this application on behalf of the business under this application for renewal of registration as food importer & distributor.                                                                                                    |  |  |  |  |  |  |
|        | I confirm that the particulars previously provided to the Director of Food and Environmental Hygiene (the Director) for registration as a food importer / distributor remain unchanged and are true and correct, or have been changed recently within a period of not more than 30 days. |  |  |  |  |  |  |
|        | I understand that according to the law, I need to notify the Director of any changes to the particulars within 30 days after the change occurred.                                                                                                    |  |  |  |  |  |  |
|        | I fully understand the "Personal Information Collection Statement".                                                                                                    |  |  |  |  |  |  |
|        | The information provided under this application is, to the best of my knowledge and belief, true and complete.                                                                                                    |  |  |  |  |  |  |
|        | Confirm and Submit Close                                                                                                    |  |  |  |  |  |  |

#### [STEP 5] SELECT PAYMENT METHOD

6. Choose your payment method. If you select payment by Demand Note, our staff will process your request and send the Demand Note to you. Other than Demand Note, you can also select Online Payment.

| 😝 Select a Payment Metl                                                                                                    | nod                                                                                                    |                                                                                                    | $\times$ |
|----------------------------------------------------------------------------------------------------|----------------------------------------------------------------------------------------------------|----------------------------------------------------------------------------------------------------|----------|
| Disclaimer<br>Please record the transaction reference r<br>page for enquiring about the payment st<br>Please <u>DO NOT</u> leave this e-service afte | number which will be generated by the<br>atus if necessary.<br>r clicking the "Pay" button until you hav | system after you have successfully made the online payment. Or you may print this<br>re received the acknowledgement page. Otherwise, your online payment may not be |          |
| completed. <ul> <li>Merchant Name is applicable to credit ca</li> </ul>                                                                              | rd payment method only.                                                                                  |                                                                                                    |          |
| Application No.:                                                                                                    |                                                                                                    | eTR-R-19-000XXX                                                                                                    |          |
| Please choose a payment method.                                                                                                    |                                                                                                    |                                                                                                    |          |
|                                                                                                    | Demand Note<br>(By Post)                                                                                 | Online Payment                                                                                                    |          |
|                                                                                                    | Sch                                                                                                    | edule of temporary suspension of<br>erent banks' online payment services                                                                                             |          |

#### [STEP 6] ONLINE PAYMENT

7. If you select online payment, please choose one of the payment methods below and click Pay.

| Select a Payment Method    | X                           |  |  |  |  |
|----------------------------|-----------------------------|--|--|--|--|
| Merchant Name:             | FEHD - Trader Registration  |  |  |  |  |
| Type:                      | Trader Registration Renewal |  |  |  |  |
| Application No.:           | eTR-R-19-000XXX             |  |  |  |  |
| Transaction Reference No.: | 20191205160XXXXXX           |  |  |  |  |
| Payment Amount:            | HK\$ 180.00                 |  |  |  |  |
|                            | VISA UnionPay<br>ENLIRE     |  |  |  |  |
| X Cancel Pay >             |                             |  |  |  |  |

# [STEP 7] SUCCESSFUL PAYMENT

8. Once completion of payment, you will receive an acknowledgement and a Transaction Reference Number for record.

| Transaction Reference No.:                                                                                                    | 20XX1205160XXXXXX   |  |
|----------------------------------------------------------------------------------------------------|---------------------|--|
| Transaction Date & Time:                                                                                                    | 20XX-XX-XX 16:05:36 |  |
| Payment Amount:                                                                                                    | HK\$ 180.00         |  |
| Payment Method:                                                                                                    | Mastercard          |  |
| For any enquiries, please contact:<br>Food Importer / Distributor Registration and Import Licensing Office                     |                     |  |
| Centre for Food Safety, Food and Environmental Hygiene Department<br>Room 119, 1/F, 258 Queen's Road East, Wan Chai, Hong Kong |                     |  |
| Email: fso_enquiry@fehd.gov.hk                                                                                                 |                     |  |
| (Office hours: Monday to Friday 9:00 a.m. to 1:00 p.m. and 2:00 p.m. to                                                        | 5:45 p.m.)          |  |

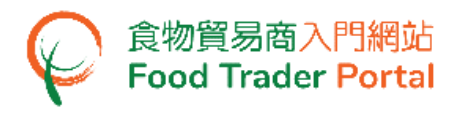

# CANCEL REGISTRATION

#### [STEP 1] LOGIN TO FTP TRADER REGISTRATION MAINTENANCE

1. Login to FTP and click on Trader Registration Maintenance.

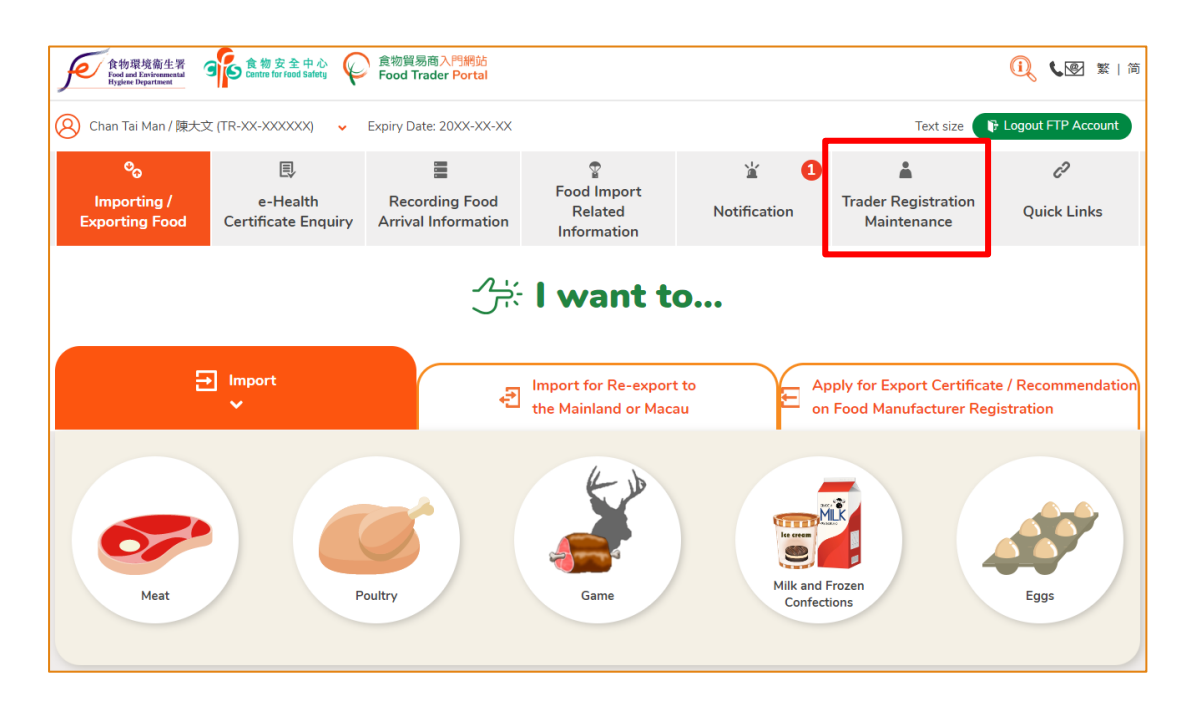

#### [STEP 2] SELECT CANCEL REGISTRATION

2. Click on Cancel Registration under My Trader Registration Maintenance.

| ିତ<br>Importing /<br>Exporting Food              | e-Health<br>Certificate Enquiry | Recording Food<br>Arrival Information | ହ<br>Food Import<br>Related<br>Information | Notification | 1 | Trader Registration<br>Maintenance | رج<br>Quick Links |
|--------------------------------------------------|---------------------------------|---------------------------------------|--------------------------------------------|--------------|---|------------------------------------|-------------------|
| A My Trader Registration Maintenance             |                                 |                                       |                                            |              |   |                                    |                   |
| Change of<br>Information                         | 20                              | Rene<br>Regi                          | ew<br>stration                             | 2            |   | Cancel<br>Registration             | A ×               |
| Authorisation for Trade<br>Single Window Link Up |                                 |                                       |                                            |              |   |                                    |                   |

#### [STEP 3] REASON OF CANCELLATION AND DECLARATION

3. Provide the reason of cancellation and complete the declaration part, and then press Confirm and Submit.

| Cancel Registration                                                                                                    |  |  |  |  |  |
|----------------------------------------------------------------------------------------------------|--|--|--|--|--|
| Reasons of Cancellation       Deregistration of the company         Company is dissolved         Bankruptcy         Others                                                                                                    |  |  |  |  |  |
| Declaration                                                                                                    |  |  |  |  |  |
| <ul> <li>I, Chan, Tai Man / 陳大文, HONG KONG IDENTITY CARD NO. A123XXX(X), hereby declare that:</li> <li>I am duly authorised to make this notification on behalf of the business.</li> <li>I fully understand the "Personal Information Collection Statement".</li> <li>The information provided under this notification is, to the best of my knowledge and belief, true and complete.</li> <li>I fully understand that all import permission and import licences issued by Food and Environmental Hygiene Department under the above registration will be invalid once the above registration was cancelled.</li> <li>Date of Application: 202X-XX-XX</li> </ul> |  |  |  |  |  |

# [STEP 4] CONFIRMATION OF CANCELLATION

4. Confirm the cancellation of Trader Registration.

| CONFIRMATION                                                                                                  |  |  |  |  |  |
|----------------------------------------------------------------------------------------------------|--|--|--|--|--|
| Please note that your request for cancellation of your trader registration will take <i>immediate</i> effect. |  |  |  |  |  |
| Are you sure to cancel your Trader Registration?                                                              |  |  |  |  |  |
| YES NO                                                                                                    |  |  |  |  |  |
|                                                                                                    |  |  |  |  |  |

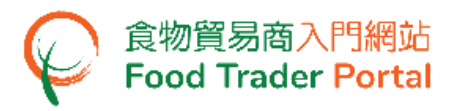

5. Once you have clicked YES to confirm the cancellation, all the FTP user account function under this Trader Registration Number (TRN) will be terminated immediately. You still can login to FTP in a read-only mode.

|                         | LOGOUT FTP ACCOUNT                                                                                     |                 |                                                                            |          |
|-------------------------|----------------------------------------------------------------------------------------------------|-----------------|----------------------------------------------------------------------------|----------|
| Q Not                   | ification                                                                                              |                 |                                                                            | $\times$ |
| Trader Realify you have | gistration Status: Cancelled<br>e any enquiries on your trader registration, please call our Hotline f | or Registration | of Food Importer / Distributor at telephone number 2156 3017 or 2156 3034. |          |